## Hancock County School District Infinite Campus Parent Portal Step-by-Step Instructions for First Time Log On

1. Log on to the secure Internet address for the Parent Portal (this link can also be accessed by clicking on the Parent Portal icon located on the district website.)

https://central.infinitecampus.kyschools.us/campus/portal/hancoc k.jsp

2. Click on the link following the sentence "If you have been assigned a Campus Portal Activation Key, click here"

| First time using Campus Portal?                                                                                     |            |
|----------------------------------------------------------------------------------------------------|------------|
| If you have been assigned a Campus Portal Activation Key<br>If you do not have an Activation Key, <u>click here</u> | click here |
| Already have a Campus Portal account?                                                                               |            |
| User Name                                                                                                    |            |
| Password                                                                                                    |            |
| Log In Problems logging in?                                                                                         |            |

3. Enter the **Portal Activation Key** provided in the letter you received into the appropriate boxes.

Click on the **Submit** button when you are done.

| Activating you                  | r Campus P                  | ortal acco                  | unt                        |                                     |                       |      |
|---------------------------------|-----------------------------|-----------------------------|----------------------------|-------------------------------------|-----------------------|------|
| Activating your<br>Campus Porta | Campus Po<br>I Activation I | ortal parent<br>Key sent to | portal acco<br>you by your | ount is easy. Al<br>r child's schoo | l you need is y<br>I. | our/ |
| Activation Key                  |                             |                             |                            |                                     |                       |      |
| {                               | -                           | -                           | -                          | -                                   |                       | }    |
| Submit                          |                             |                             |                            |                                     |                       |      |

- 4. You must now create a User Name and Password.
  - a. Type your desired User Name in the area indicated.
  - b. Type your desired Password in the area indicated. (it must be a minimum of 6 characters)
  - c. Retype your password.
  - d. Click on the Create Account button when you are done.

[Note: It is important that you keep your access information **<u>private</u>** and do not share it with anyone].

| Campus Portal account creation                                                                   | on successful!                                                                               |
|--------------------------------------------------------------------------------------------------|----------------------------------------------------------------------------------------------|
| Welcome Your name here you<br>Portal account. You must enter a<br>use to access Campus Portal in | are now ready to create your Campus<br>a user name and password that you will<br>the future. |
| UserName                                                                                         |                                                                                              |
| Password                                                                                         |                                                                                              |
| Yerity Password                                                                                  |                                                                                              |
| Create Account                                                                                   |                                                                                              |

5. You are now ready to log into the system! Click on the link indicated to access the Parent Portal login page.

| Campus Portal account creation                                                                                              |  |
|----------------------------------------------------------------------------------------------------|--|
| Campus Portal account creation                                                                                              |  |
| Congratulations! You have successfully created your Campus Portal<br>account. Click here to enter Campus Portal login page. |  |

6. In the boxes indicated, type in the Username and Password you created in step 4. Click on the **Log In** button when you are done.

#### First time using Campus Portal?

If you have been assigned a Campus Portal Activation Key, <u>click here</u> If you do not have an Activation Key, <u>click here</u>

### Already have a Campus Portal account?

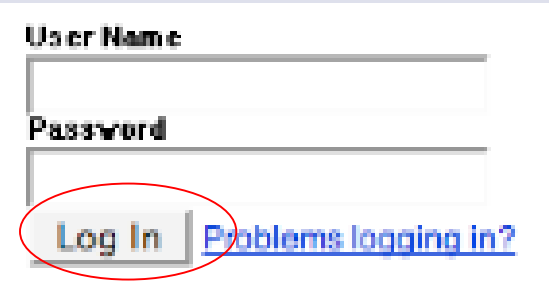

7. You are now in the Parent Portal!

# Navigating the Campus Portal

Once logged in, an index of accessible information for the household as a whole is listed in the navigation pane

located on the left hand side of the screen. **Sign Out** and **Home** buttons appear in the top right corner of the

screen, with the **Name** of the individual logged into the Portal appearing next to these buttons. Clicking the

**Home** button will take the user back to the homepage seen upon signing in. This page contains the **Family** and User Account sections of the navigation pane. When a user first logs in the Messages tab located in the Family section is selected.

### SELECT A STUDENT

Use the **Select Student** drop down in the top left of the screen to view all of the students a user has rights to

view and select a student to view Portal information for that student only. Only students with an enrollment in

the current year or an enrollment next year will display in the list.

| Calendar            |   |
|---------------------|---|
| Schedule            | > |
| Attendance          | > |
| Grades              | > |
| Fees                | > |
| Reports             | > |
| Family              |   |
| Messages            | > |
| Calendar            | > |
| User Account        |   |
| Account Management  | > |
| Contact Preferences | > |

When signed in as a parent, the **Family** and **User Account** navigation panes appear on the left side of the screen. When a student is selected in the **Select Student** option, an information section specific to that student will appear above the Family section in the navigation pane. The tabs in the Family section apply to all students to which that user has rights. For example, when accessing the **Calendar** tab from the Family section,

a calendar will display assignments, day events and attendance for all of the students, whereas when accessing the **Calendar** tab from the student section, only information specific to that student will appear on the calendar. Specific information on each student can be viewed by clicking on the desired section.